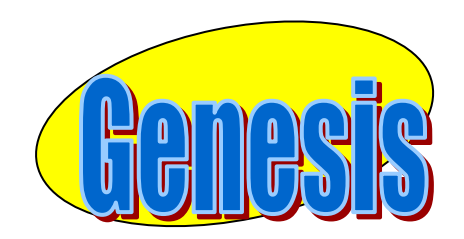

EDUCATIONAL SERVICES

# Parent

# Access

# User

# Manual

# II. Logging In

| Co • O • 🗷 🖻 🏠 🔎 🛠 🛛 🔗 🛬 💷 • 🖵 🎾 🏦 🥸 | 🥂 – & ×      |
|--------------------------------------|--------------|
| Parent Access                        | ▲            |
|                                      |              |
| Genesis Township Schools             |              |
| Please Login to Parent Access:       |              |
| User Name:                           |              |
| Password:                            |              |
| Login                                |              |
|                                      |              |
| Add Parents to Favorites             |              |
|                                      |              |
|                                      |              |
|                                      |              |
|                                      |              |
|                                      |              |
|                                      |              |
| a Done                               | 🖌 🖉 Internet |

#### Logging In

Logging into Genesis is very simple:

- 1. Go to the Parent Access URL supplied with your district welcome packet.
- 2. Enter your Email Address in the 'Username' field
- 3. Enter your Parent Access password in the 'Password' field.
- 4. Click the **'Login**' button

#### Logging In for the First Time

The very first time you login you will be required to change your password.

#### What if I forget my password?

If you forget your password, you must contact your school or district office. You should receive information on where to call with your district packet. You will be given a new randomly generated password. The new password maybe mailed to your email account. The first time you login with your new password, you will be required to change it.

## III. Student Summary Dashboard Screen

| Home                        | Attendance    | Grading             | Discipl | line (    | Gradeboo     | k :    | Schedulin | g          | Setup  |          |          |          |          | L.  |
|-----------------------------|---------------|---------------------|---------|-----------|--------------|--------|-----------|------------|--------|----------|----------|----------|----------|-----|
|                             |               |                     | ,       | Tuesday 3 | /10/2009     | 10.174 | м         |            |        |          |          |          |          |     |
| Genesis High S              | School        |                     |         | desday, 5 | /10/2009     | 10.174 |           |            |        |          |          |          |          |     |
| Daily, Ed                   |               |                     | Sche    | dule 🔂    |              |        |           |            | Day: T | A        | ttenda   | nce Th   | is Wee   | k   |
|                             | Stude         | ent id: 504495      | Per     | Course    |              | Davs   | Room      | Teacher    |        | Mon      | Tue      | Wed      | Thu      | Fri |
| THE PARTY                   | Home          | room: D226          | 2       | *CALCULU  | JS AP        | MTWRF  | F127      | Weeks, Ka  | aren   | -        | -        | -        | -        | -   |
|                             | 6             | Grade: 12           | 3       | GEOMETRY  | Y 9          | MTWRF  | 142       | Baez, Jose | •      |          |          |          |          |     |
| - 261                       |               | Age: 20             | 4-5     | US HISTO  | RY 2         | MTWRF  | 113       | Barr, Bob  |        | A        | ssignm   | ents Th  | is We    | ek  |
|                             | Birt          | ndate: 03/09/1989   | 6       | *BIOLOGY  | HON          | MTWRF  | 118       | Aber on, o | Cliff  | Mon      | Tue      | Wed      | Thu      | Fri |
|                             | Current       | Class: US HISTORY   | 2 7     | *BIOLOGY  | ( HON        | W      | 128       | Adle Da    | ave    | <u>0</u> | 1        | <u>0</u> | <u>0</u> | 0   |
| A DECKER AND A DECKER AND A | Current Tea   | acher: Barr, Bob    | 7       | PE 3/SCI  |              | MTRF   | GYM-A     | Atk n,     | Lefty  |          |          |          |          |     |
|                             | Current F     | Room: 113           | 8       | *COMP SC  | CI AP IS     | MTWRF  | 103       | Ag L       | uis    |          |          |          |          |     |
|                             |               |                     | 9       | *ENGLISH  | 3 HON        | MTWRF  | D274      | Ar         | Garret |          |          |          |          |     |
|                             |               |                     |         |           |              |        |           |            |        |          |          |          |          |     |
| Kingston Elem               | entary School |                     |         |           |              |        |           |            | \      |          |          |          |          |     |
| Daily, Hugh                 |               |                     | Sche    | dule 🗖    |              |        |           |            | ay: T  | A        | ttenda   | nce Th   | is Wee   | k   |
|                             | St            | udent id: 1008100   | Per     | Course    | Dave         | Poo    | m Tea     | /          |        | Mon      | Tue      | Wed      | Thu      | Fri |
| (5)                         | Hor           | meroom: 30          | 1       | Art (S    |              |        |           |            |        | <u> </u> | -        | -        | -        | -   |
|                             |               | Grade: 05           | 1       | Art (     | The <i>b</i> | niohl  | ighte     | d cou      | rse    |          |          |          |          |     |
|                             |               | Age: 11             | 1       | Music     | 1 110 1      | 11511  | ignee     | u cou      | 150    | A        | ssignm   | ents Th  | is We    | ek  |
|                             | В             | irthdate: 05/29/199 | 7 1     | Music     | is the       | e one  | the st    | tuden      | t is   | n        | Tue      | Wed      | Thu      | Fri |
|                             | Curre         | nt Class:           |         |           |              |        |           | • /        |        | 2        | <u>0</u> | <u>0</u> | <u>0</u> | 0   |
|                             | Current       | Teacher:            |         |           | schee        | lulec  | i to be   | e in 'r    | ight   |          |          |          |          |     |
|                             | Currer        | nt Room:            |         |           | 41           |        |           |            | U      |          |          |          |          |     |
|                             |               |                     |         |           | this v       | ery:   | minut     | te.        |        |          |          |          |          |     |
| Ocean Middle                | School        |                     |         |           |              |        |           |            |        |          |          |          |          |     |
| Daily, Con JOH              | INATHON       |                     | Sche    | dule 🔁 🗋  |              |        |           |            | Day: I | A        | ttenda   | nce Th   | is Wee   | k   |
|                             | Sti           | udent id: 1012097   | Pe      | r Cours   | e Da         | ays    | Room      | Teach      | er     | Mon      | Tue      | Wed      | Thu      | Fri |
|                             | Hor           | neroom:             |         |           |              |        |           |            |        | -        | - 1      | - 1      | -        | -   |
| 19.5                        |               | Grade: 07           | _       |           |              |        |           |            |        | _        |          |          |          | _   |
| 63                          |               | Age: 14             |         |           |              |        |           |            |        | A        | ssignm   | ents Th  | is We    | ek  |
| the second                  | B             | irtndate: 12/18/199 | 4       |           |              |        |           |            |        | Mon      | Tue      | Wed      | Thu      | Fri |
|                             | Currei        | nt Class:           | _       |           |              |        |           |            |        | <u>0</u> | <u>0</u> | 0        | 0        | 0   |
|                             | Current       | t Boom              | _       |           |              |        |           |            |        |          |          |          |          |     |
|                             | Currer        | ic Room:            |         |           |              |        |           |            |        |          |          |          |          |     |

### A. Your "HOME" Screen - The Student Dashboard

#### Genesis Parent Access "Home" – Student Dashboard Screen

When you login to Genesis Parent Access the first screen you see is Parent Access "Home". This is the Student Dashboard screen. You will see a 'dashboard' for every student linked to your login.

Each student's 'dashboard' contains the following information:

- Basic information about the student: student id, homeroom, grade, age. If you are viewing the screen during the school day, you will also see information about the class your student is in 'right now': current class, current teacher and current room.
- Your student's schedule. The class the student is in 'right now' is highlighted in green.
- The student's attendance summary for the current week this shows you a color coded attendance code for each of the week.
- Assignment summary for the current week how many are due each day

| irent        | xesource    | S             |                      |            | Daily, Ed |        |                | $\leq$               | selected st                          | ude            | nt.    |          |                    | , 1            |
|--------------|-------------|---------------|----------------------|------------|-----------|--------|----------------|----------------------|--------------------------------------|----------------|--------|----------|--------------------|----------------|
| Home         | Attendance  | Gra           | ding                 | Discipline | Gra       | adeboo | k S            | Scheduli             | ng secut                             |                |        |          |                    | Lo             |
|              |             |               |                      | Tua        | eday (1)  | 0/2000 | 10.174         | м                    | J                                    |                |        |          |                    |                |
| ienesis Hig  | h School    |               |                      |            |           |        |                |                      |                                      |                |        |          |                    |                |
| Daily, Ed    |             |               |                      | Schedu     |           |        |                |                      | Dav: T                               | A              | ttenda | nce Th   | is Wee             | k              |
|              | Stude       | ent id: 50    | 04495                | Per C      |           |        | Davs           | Room                 | Teacher                              | Mon            | Tue    | Wed      | Thu                | Fri            |
| TTY STAT     | Home        | room: D       | 226                  | 2 *(       | 7 5/      | ΔP     | MTWRF          | F127                 | Weeks, Karen                         | -              | -      | -        | -                  | -              |
|              | G           | Grade: 12     | 2                    | 3 G        | 19        |        | MTWRF          | 142                  | Baez, Jose                           |                |        |          |                    |                |
| - 98         |             | Age: 20       | )                    | 4-5        | RY        | 2      | MTWRE          | 113                  | Barr, Bob                            | As             | signm  | ents Ti  | nis We             | ek             |
|              | Birth       | ndate: 03     | 8/09/1989            | 6          | ( HC      | DN     | MTWRF          | 118                  | Aberson, Cliff                       | Mon            | Tue    | Wed      | Thu                | Fri            |
|              | Current     | Class: U      | S HISTORY 2          | 7          | C HC      | DN     | W              | 128                  | Adlesh, Dave                         | <u>0</u>       | 1      | <u>0</u> | Q                  | 0              |
|              | Current Tea | acher: B      | arr, Bob             | 7          |           |        | MTRF           | GYM-A                | Atkinson, Lefty                      |                |        |          |                    |                |
|              | Current F   | loom: 1       | 13                   |            | CI A      | AP IS  | MTWRF          | 103                  | Aguayo, Luis                         |                |        |          |                    |                |
|              |             |               |                      | 7          | 31        | HON    | MTWRF          | D274                 | Anderson, Garret                     |                |        |          |                    |                |
|              | the select  | stude<br>cted | ents – th<br>student | ne cur     | rently    |        | 30<br>30<br>30 | Frey<br>Ains<br>Frey | /, Ellen<br>smith, Eddie<br>/, Ellen | As<br>Mon<br>Q | Tue    | Wed      | nis We<br>Thu<br>Q | ek<br>Fri<br>0 |
| )cean Midd   | le School   |               |                      | ٦          |           |        |                |                      |                                      |                |        |          |                    |                |
| Daily, Con 1 | OHNATHON    |               |                      | Schedu     | - 🏹       |        |                |                      | Day: T                               | A              | ttenda | nce Th   | is Wee             | k              |
|              | Sti         | udent id:     | 1012097              | Per        | Course    | Da     | ivs            | Room                 | Teacher                              | Mon            | Tue    | Wed      | Thu                | Fri            |
|              | Hor         | neroom:       |                      | _          |           |        |                |                      |                                      | -              | -      | -        | -                  | -              |
| 5            |             | Grade:        | 07                   |            |           |        |                |                      |                                      |                |        |          |                    |                |
| G            |             | Age:          | 14                   |            |           |        |                |                      |                                      | As             | signm  | ents Ti  | nis We             | ek             |
| ALC: NO      | В           | irthdate:     | 12/18/1994           |            |           |        |                |                      |                                      | Mon            | Tue    | Wed      | Thu                | Fri            |
| A Read       | Currer      | nt Class:     |                      |            |           |        |                |                      |                                      | <u>0</u>       | 0      | <u>0</u> | <u>0</u>           | 0              |
| TV           | A B Comment | Teacher:      |                      |            |           |        |                |                      |                                      |                |        |          |                    |                |
|              | Current     |               |                      | -          |           |        |                |                      |                                      |                |        |          |                    |                |

#### **More Information About Each Student**

The 'Parent Access Home' screen has a dashboard for each of your students. The other tabs give you more information about one student at a time.

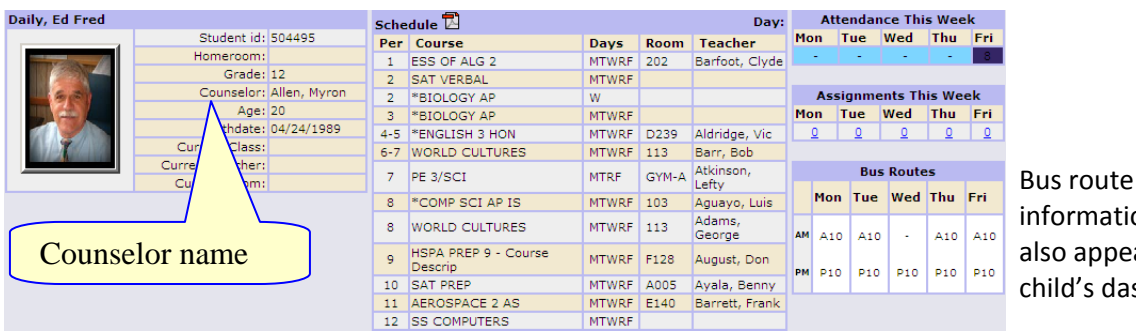

information may also appear in your child's dashboard.

If your child has a schedule (in high school or middle school), click the 🖾 icon to get a printable copy of their schedule.

#### The Selected Student

Only one student can be 'selected' at one time. When you 'select' a student that student's information will appear when any of the additional tabs are clicked. For instance, if you click the 'Attendance' tab, you will see the selected student's daily Attendance calendar for the entire school year.

| rent Re       | sources            |             |          | Select                       | Student: | ~     |                |     |        |         |        |     |
|---------------|--------------------|-------------|----------|------------------------------|----------|-------|----------------|-----|--------|---------|--------|-----|
| ome A         | ttendance Gra      | ading       | Discipli | ine Daily, Ed<br>Daily, Hugh |          | ietu  |                |     |        |         |        | Lo  |
|               |                    |             |          | Daily, Con J                 | OHNATHON |       |                |     |        |         |        |     |
| ily, Ed       |                    |             | T.       |                              | Schedul  |       |                | A   | ttenda | nce Th  | is Wee | k   |
| 1             | Student id: 5      | 04495       | Per      | Course                       | Days     | Room  | Teacher        | Mon | Tue    | Wed     | Thu    | Eri |
| TTY - BATT    | Homeroom:          |             | 1        | ALGEBRA 1                    | MTWRF    | F128  | August, Don    | T   | 1      | 14      | 1.1    | -   |
|               | Grade: 1           | 1           | 2        | GRAPHIC DES 1                | MTWRF    | B138  | Anderson, Bill |     |        |         |        |     |
|               | Age: 1             | 6           | 3        | *ENGLISH 3 HON               | MTWRF    | D239  | Aldridge, Vic  | A   | ssianm | ents T  | his We | ek  |
|               | Birthdate: 0       | 8/11/1989   | 4-5      | US HISTORY 2                 | MTWRF    | 113   | Barr, Bob      | Mon | Tue    | Wed     | Thu    | Fri |
|               | Current Class: H   | SPA PREP 11 | 6        | LUNCH                        | MTWRF    | CAF-A | Arndt, Larry   | 1   | 0      | 1       | 2      | 0   |
|               | Current Teacher: B | aez, Jose   | 7-8      | ARCHITEC DR 1                | MTWRF    | B140  | Ardoin, Danny  |     | 1      |         |        | 1   |
|               | Current Room: 1-   | 42          | 9        | PE 3/SCI                     | MWRF     | GYM-A | Angley, Tom    |     |        |         |        |     |
|               |                    |             | 10       | HSPA PREP 11                 | MTWRF    | 142   | Baez, Jose     |     |        |         |        |     |
|               |                    |             |          |                              |          |       |                |     |        |         |        |     |
| ily, Hugh     |                    |             |          |                              | Schedul  | •     |                | A   | ttenda | nce Th  | is Wee | k   |
|               | Student id:        | 1008100     | Per      | Course                       | Days     | Room  | Teacher        | Mon | Tue    | Wed     | Thu    | Fri |
| 150           | Homeroom           | 08          |          |                              |          |       |                | -   | -      |         | 1.4    |     |
|               | Grade:             | 03          |          |                              |          |       |                |     |        |         |        |     |
|               | Age:               | 8           |          |                              |          |       |                | A   | ssignm | ents T  | his We | ek  |
|               | Birthdate:         | 05/29/1997  |          |                              |          |       |                | Mon | Tue    | Wed     | Thu    | Fri |
|               | Current Class:     |             |          |                              |          |       |                | 0   | 0      | 0       | 0      | 0   |
| AV.           | Current Teacher:   |             |          |                              |          |       |                |     |        |         |        |     |
|               | Current Room:      |             |          |                              |          |       |                |     |        |         |        |     |
|               |                    |             |          |                              |          |       |                |     |        |         |        |     |
| ily, Con JOHN | ATHON              |             |          |                              | Schedul  | e     |                | A   | ttenda | nce Th  | is Wee | k   |
|               | Student id:        | 1012097     | Per      | Course                       | Days     | Room  | Teacher        | Mon | Tue    | Wed     | Thu    | Fri |
|               | Homeroom           | 04          |          |                              |          |       |                |     | -      |         | 55     | -   |
|               | Grade:             | 05          |          |                              |          |       |                |     |        |         |        |     |
| 6-5           | Age:               | 11          |          |                              |          |       |                | A   | ssignm | ents Tl | his We | ek  |
| Viet I        | Birthdate:         | 12/18/1994  |          |                              |          |       |                | Mon | Tue    | Wed     | Thu    | Fri |
|               | Current Class:     |             |          |                              |          |       |                | 0   | 0      | 0       | 0      | 0   |
|               |                    |             |          |                              |          |       |                |     |        |         |        |     |
| 9             | Current Teacher:   |             | -        |                              |          |       |                |     |        |         |        |     |

### B. Selecting a Student

#### **Changing the Selected Student**

The name of the 'currently selected student' is displayed in the 'Select Student' drop down at the top of the screen. To pick a different student, click the Select Student drop down and choose the name of the student you want to select. Once you have done that, the tabs will take you to the newly selected student's information.

#### The "Select Student" Drop Down

This drop down contains the names of all the students that you have access to. If you are missing a student, please contact your school or district office. Your district may require you to submit a separate permission slip for each student.

## IV. Attendance A. Daily Attendance

Daily Attendance is your child's official daily attendance.

| Pa         | ιre          | en   | t ]                       | Re                       | eso        | ou                   | ıro         | ce          | S        |      |         |    |     |     |      |         | Da    | Se<br>iily, I | e <b>lec</b><br>Ed | t Sti | ıdeı | nt: | E       | St    | tuc | len | ťs  | attendance         | Por                 |
|------------|--------------|------|---------------------------|--------------------------|------------|----------------------|-------------|-------------|----------|------|---------|----|-----|-----|------|---------|-------|---------------|--------------------|-------|------|-----|---------|-------|-----|-----|-----|--------------------|---------------------|
|            | Ho           | me   |                           | 1                        | ltte       | nda                  | anc         | e           |          | Gra  | adir    | ıg | Ĩ   | D   | isci | iplir   | 1e    | Υ             | Gra                | ade   | boo  | ok  | Ĩ       | รเ    | ım  | ma  | arv | for the scho       | ol                  |
| Da<br>Scho | aily<br>pol: | Atte | <mark>nda</mark><br>2 - ( | <mark>nce</mark><br>Gene | C<br>Sis F | C <b>las</b><br>High | s At<br>Sch | tend<br>ool | anc<br>- | e    |         |    |     |     |      |         |       |               |                    |       |      |     | l       | ye    | ear | •   | ,   |                    |                     |
|            |              | Δ    | ugu                       | st                       |            |                      |             |             | Sep      | otem | ıber    |    |     |     |      | O       | tobe  | ər            |                    |       |      |     | No      | vem   | ber |     |     | Totals             | 102/249             |
| Su         | Мо           | Tu   | We                        | Th                       | Fr         | Sa                   | Su          | Мо          | Tu       | We   | Th      | Fr | Sa  | Su  | Мо   | Tu      | We    | Th            | Fr                 | Sa    | Su   | Мо  | Tu      | We    | Th  | Fr  | Sa  | Total Tardies      | 7                   |
|            |              |      |                           |                          | 1          | 2                    |             | 1           | 2        | 3    | 4       | 5  | 6   |     |      |         | 1     | 2             | 3                  | 4     |      |     |         |       |     |     | 1   | Excused            | 3                   |
| 3          | 4            | 5    | 6                         | 7                        | 8          | 9                    | 7           | 8           | 9        | 10   | 11      | 12 | 13  | 5   | 6    | 7       | 8     | 9             | 10                 | 11    | 2    | 3   | 4       | 5     | 6   | 7   | 8   | Unexcused          | 4                   |
| 10         | 11           | 12   | 13                        | 14                       | 15         | 16                   | 14          | 15          | 16       | 17   | 18      | 19 | 20  | 12  | 13   | 14      | 15    | 16            | 17                 | 18    | 9    | 10  | 11      | 12    | 13  | 14  | 15  | Total Absences     | 25                  |
| 17         | 18           | 19   | 20                        | 21                       | 22         | 23                   | 21          | 22          | 23       | 24   | 25      | 26 | 27  | 19  | 20   | 21      | 22    | 23            | 24                 | 25    | 16   | 17  | 18      | 19    | 20  | 21  | 22  | Unexcused          | 5                   |
| 24         | 25           | 26   | 27                        | 28                       | 29         | 30                   | 28          | 29          | 30       |      |         |    |     | 26  | 27   | 28      | 29    | 30            | 31                 |       | 23   | 24  | 25      | 26    | 27  | 28  | 29  | - Unexcubed        | -                   |
| 31         |              |      |                           |                          |            |                      |             |             |          |      |         |    |     |     |      |         |       |               |                    |       | 30   |     |         |       |     |     |     | Legend             |                     |
|            |              | De   | cem                       | her                      |            |                      | <b>—</b>    |             | 15       | nua  | rv      |    |     |     |      | Ee      | hru   | arv           |                    |       |      |     | N       | larch | n   |     |     | Present            |                     |
|            | -            |      |                           | -                        | _          | -                    |             | -           | -        | maa  | • y<br> | -  | -   | _   |      | -       | sor a |               | -                  | -     | _    |     | -       |       |     | _   | -   | Field Trip         |                     |
| Su         | MO           | Tu   | we                        | In                       | Fr         | Sa                   | Su          | MO          | Tu       | we   | In      | Fr | Sa  | Su  | MO   | TU<br>D | we    | In            | Fr                 | Sa    | Su   | MO  | TU<br>D | we    | In  | Fr  | Sa  | In-School or ICE S | Suspension          |
| _          | 1            | 4    | 3                         | 4                        | 5          |                      |             |             | 6        | -7   | 1       | 2  | - 0 | 1   | 2    | 3       | 4     | 5             | 12                 | 1     | 1    | 2   | 3       | 4     | 5   | 12  | 1.4 | Tardy (Unexcused   | - Full Day          |
| 14         | 0            | 16   | 17                        | 10                       | 10         | 20                   | 4           | 12          | 12       | 14   | 0       | 16 | 17  | 1 5 | 16   | 17      | 10    | 10            | 20                 | 24    | 15   | 16  | 17      | 10    | 10  | 20  | 24  | College Visit      | /                   |
| 21         | 22           | 23   | 24                        | 25                       | 26         | 20                   | 12          | 10          | 20       | 21   | 22      | 23 | 24  | 22  | 23   | 24      | 25    | 26            | 20                 | 21    | 22   | 23  | 24      | 25    | 26  | 20  | 21  | Out of School Sus  | pension             |
| 28         | 29           | 30   | 31                        | 20                       | 20         | -/                   | 25          | 26          | 27       | 28   | 29      | 30 | 31  |     | 23   | 24      | 23    | 20            | 21                 | 20    | 29   | 30  | 31      | 23    | 20  | 21  | 20  | Home Instruction   |                     |
|            |              | 00   |                           |                          |            |                      | -           | 20          | -/       | 20   |         |    |     |     |      |         |       |               |                    |       |      |     | 51      |       |     |     |     | Excused Tardy      | e 2                 |
|            |              |      |                           |                          |            |                      |             |             |          |      |         |    |     |     |      |         |       |               |                    |       |      |     |         |       |     |     |     | IEP Exempt from    | /isit<br>Attendance |
|            |              | 4    | April                     |                          |            |                      |             |             |          | Мау  |         |    | l.  |     |      | -       | June  | ;             |                    |       |      |     | -       | July  |     |     |     | ICT Exempt from a  | Rectingence         |
| Su         | Мо           | Tu   | We                        | Th                       | Fr         | Sa                   | Su          | Мо          | Tu       | We   | Th      | Fr | Sa  | Su  | Мо   | Tu      | We    | Th            | Fr                 | Sa    | Su   | Мо  | Тu      | We    | Th  | Fr  | Sa  | Weekend            |                     |
|            |              |      | 1                         | 2                        | 3          | 4                    |             |             |          |      |         | 1  | 2   |     | 1    | 2       | 3     | 4             | 5                  | -6    |      |     |         | 1     | 2   | 3   | 4   | Holiday            |                     |
| 5          | 6            | 7    | 8                         | 9                        | 10         | 11                   | З           | 4           | 5        | 6    | 7       | 8  | 9   | 7   | 8    | 9       | 10    | 11            | 12                 | 13    | 5    | 6   | 7       | 8     | 9   | 10  | 11  | Emergency Closur   | e                   |
| 12         | 13           | 14   | 15                        | 16                       | 17         | 18                   | 10          | 11          | 12       | 13   | 14      | 15 | 16  | 14  | 15   | 16      | 17    | 18            | 19                 | 20    | 12   | 13  | 14      | 15    | 16  | 17  | 18  |                    |                     |
| 19         | 20           | 21   | 22                        | 23                       | 24         | 25                   | 17          | 18          | 19       | 20   | 21      | 22 | 23  | 21  | 22   | 23      | 24    | 25            | 26                 | 27    | 19   | 20  | 21      | 22    | 23  | 24  | 25  | Snow Day           |                     |
| 26         | 27           | 28   | 29                        | 30                       |            |                      | 24          | 25          | 26       | 27   | 28      | 29 | 30  | 28  | 29   | 30      |       |               |                    |       | 26   | 27  | 28      | 29    | 30  | 31  |     |                    |                     |
|            |              |      |                           |                          |            |                      | 31          |             |          |      |         |    |     |     |      |         |       |               |                    |       |      |     |         |       |     |     |     |                    |                     |

This is your student's Daily Attendance summary for the whole school year.

- The Attendance Calendar with each day color coded
- A summary of the student's Attendance for the year
- The 'Legend' of Attendance codes for your school district.

#### Attendance Color Codes

Your district selects its own set of Attendance codes and selects the color for each one. When you look at this screen you will see the Attendance codes for **your** school district. Common Attendance codes include:

- Unexcused absence
- Excused absence
- Unexcused tardy
- Excused tardy
- Left early
- Field trip

### B. Class Attendance

If your child is in Middle School or High School and has separate courses, Class Attendance may show you their attendance for each separate subject. You must click the **Class Attendance** tab under **Attendance** to find class attendance. If this button does not appear, your child's school does not record individual class attendance.

| )<br>ai | rent ]     | Resou               | rces            |               |                | To se          | ee Cla            | ass At            | ttend               | ance               | click             |                                    |             | Stuc              | lent's          | attei      | nda             | and                | ce   |    |
|---------|------------|---------------------|-----------------|---------------|----------------|----------------|-------------------|-------------------|---------------------|--------------------|-------------------|------------------------------------|-------------|-------------------|-----------------|------------|-----------------|--------------------|------|----|
|         | lome       | Attenda             | nce             | Grading       |                | tha            | Class             | Atton             | danaa               | tab                |                   |                                    |             | sum               | mary f          | for e      | eac             | :h (               | cla  | SS |
| _       |            |                     |                 |               | ~              | the            | Class             | Allen             | uance               | lan                | •                 |                                    |             |                   |                 |            |                 | -1                 |      |    |
| Dai     | ly Attenda | ince Class          | Attendan        | ce            |                |                |                   |                   |                     |                    |                   |                                    |             | by N              | /larkin         | g Pe       | rio             | α.                 |      |    |
|         |            |                     |                 |               |                |                | Class             | Attend            | ance fo<br>e (2009) | r the Mo           | onth of           |                                    |             |                   |                 |            | _               |                    |      |    |
| ay      | Date       | Daily<br>Attendance | ESS OF<br>ALG 2 | SAT<br>VERBAL | *BIOLOGY<br>AP | *BIOLOGY<br>AP | *ENGLISH<br>3 HON | WORLD<br>CULTURES | PE 3/SCI            | *COMP SCI<br>AP IS | WORLD<br>CULTURES | HSPA PREP<br>9 - Course<br>Descrip | SAT PREP    | AEROSPACE<br>2 AS | SS<br>COMPUTERS | Code       | Descr<br>Preser | <b>iptio</b><br>nt |      |    |
| on      | 06/01/2009 | 9 1                 |                 |               | Not Meeting    |                |                   |                   |                     |                    |                   |                                    |             |                   |                 | AB         | Absen           | ce                 |      |    |
| e       | 06/02/2009 | 9 1                 |                 |               | Not Meeting    |                |                   | AB                |                     |                    | AB                |                                    |             |                   |                 | NO         | Nurse           |                    |      |    |
| d       | 06/03/2009 | т                   |                 |               |                |                |                   |                   | Not Meeting         |                    |                   |                                    |             |                   |                 | LE         | .eft C          | ass E              | arly |    |
| u       | 06/04/2009 | 9 -                 |                 |               | Not Meeting    |                |                   |                   |                     |                    |                   |                                    |             |                   |                 |            |                 |                    |      |    |
| £       | 06/05/2009 | Ð                   |                 |               | Not Meeting    |                |                   |                   |                     |                    |                   |                                    |             |                   |                 | C          | ass T           | otals              |      |    |
| n       | 06/08/2009 | ə -                 |                 |               | Not Meeting    |                |                   | NO                |                     |                    | NO                |                                    |             |                   |                 | E.         | All             | U                  | Е    |    |
|         | 06/09/2009 | ə -                 |                 |               | Not Meeting    |                |                   |                   |                     |                    |                   |                                    |             |                   |                 | YTD        | 0.0             | 0.0                | 0.0  |    |
| 4       | 06/10/2009 | 9 -                 |                 |               |                |                |                   | AB                | Not Meeting         |                    | AB                |                                    |             |                   |                 | MP1        | 0.0             | 0.0                | 0.0  |    |
|         | 06/11/2009 | 9                   |                 |               | Not Meeting    |                |                   |                   | _                   |                    |                   |                                    |             |                   |                 | MP2        | 0.0             | 0.0                | 0.0  |    |
|         | 06/12/2009 | 9                   |                 |               | Not Meeting    |                |                   |                   |                     |                    |                   |                                    |             |                   |                 | MP4        | 0.0             | 0.0                | 0.0  |    |
|         | 06/15/2000 | 1                   |                 |               | Not Monting    |                |                   | AB                |                     |                    | AB                |                                    |             |                   |                 | s          | ATVE            | RBAL               |      |    |
|         | 06/16/2005 | 1                   |                 |               | Not Meeting    |                |                   | ~~                |                     |                    | ~~                |                                    |             |                   |                 |            | All             | U                  | E    |    |
|         | 00/10/2005 |                     |                 |               | Not neering    |                |                   |                   |                     |                    |                   |                                    |             |                   |                 | YTD        | 24.0            | 23.0               | 1.0  |    |
|         | 00/1//2009 | · ·                 |                 |               |                |                |                   |                   | Not meeting         |                    |                   |                                    |             |                   |                 | MP1        | 1.0             | 1.0                | 0.0  |    |
|         | 06/18/2009 | 1                   |                 |               | Not Meeting    |                |                   |                   |                     |                    |                   |                                    |             |                   |                 | MP3        | 9.0             | 9.0                | 0.0  |    |
|         | 06/19/2009 | 1                   |                 |               | Not Meeting    |                |                   |                   |                     |                    |                   |                                    |             |                   |                 | MP4        | 8.0             | 8.0                | 0.0  |    |
|         | 06/22/2009 | θE                  |                 | AB            | Not Meeting    |                |                   |                   |                     | AB                 |                   |                                    |             |                   |                 | *6         | ΙΟΙΟ            | GY AP              |      |    |
|         | 06/23/2009 | ə -                 |                 |               | Not Meeting    |                |                   |                   |                     |                    |                   |                                    |             |                   |                 |            | All             | U                  | E    |    |
| d       | 06/24/2009 | e v                 |                 |               |                |                |                   |                   | Not Meeting         |                    |                   |                                    |             |                   |                 | YTD        | 0.0             | 0.0                | 0.0  |    |
| u       | 06/25/2009 | 9                   |                 |               | Not Meeting    |                |                   |                   |                     |                    |                   |                                    |             |                   |                 | MP2        | 0.0             | 0.0                | 0.0  |    |
| i       | 06/26/2009 | Э ТОТ               |                 |               | Not Meeting    |                |                   |                   |                     |                    |                   |                                    |             |                   |                 | MP3        | 0.0             | 0.0                | 0.0  |    |
| 2       | 06/29/2009 | 9                   |                 |               | Not Me Class   | does not meel  |                   |                   |                     |                    |                   |                                    |             |                   |                 | MP4        | 0.0             | 0.0                | 0.0  |    |
| e       | 06/30/2009 | 9                   |                 |               | Not Meeting    |                |                   |                   |                     |                    |                   |                                    |             |                   |                 | *8         | IOLO            | GY AP              |      |    |
| 4       | 07/01/2009 | •                   | Not Meeting     | Not Meeting   | Not Meeting    | Not Meeting    | Not Meeting       | Not Meeting       | Not Meeting         | Not Meeting        | Not Meeting       | Not Meeting                        | Not Meeting | Not Meeting       | Not Meeting     |            | All             | U                  | E    |    |
|         | 07/02/2009 |                     | Not Meeting     | Not Meeting   | Not Meeting    | Not Meeting    | Not Meeting       | Not Meeting       | Not Meeting         | Not Meeting        | Not Meeting       | Not Meeting                        | Not Meeting | Not Meeting       | Not Meeting     | YTD<br>MP1 | 0.0             | 0.0                | 0.0  |    |
| -       |            |                     |                 | not needing   |                |                |                   |                   |                     |                    |                   |                                    | eeing       |                   | inter meeting   |            |                 |                    |      |    |

The Class Attendance screen shows you your student's Class Attendance summary for each of their separate subjects. One month is displayed at a time and the screen always starts by showing you *the current month's attendance*. You may select any month you wish.

- Class attendance is listed by each school day in the month and shows which classes the student may have missed on each day. Each day for each subject is color coded.
- The 'Legend' of color-coded Attendance codes for your school is shown at upper right.
- "Today" is always highlighted in yellow (e.g. above 11/21/2008).
- Along the right side of the screen there is a separate summary for each subject for the entire school year, divided by Marking Periods.

| *C  | ALCUL | US AP | •   |
|-----|-------|-------|-----|
|     | All   | U     | E   |
| YTD | 1.0   | 0.0   | 1.0 |
| MP1 | 1.0   | 0.0   | 1.0 |
| MP2 | 0.0   | 0.0   | 0.0 |
| MP3 | 0.0   | 0.0   | 0.0 |
| MP4 | 0.0   | 0.0   | 0.0 |

Each subject summary contains the following attendance totals for the class:

- All All absences for the subject,
- $\boldsymbol{\mathsf{U}}-\mathsf{the}\ \mathsf{Unexcused}\ \mathsf{absences}$
- E the Excused absences

# V. Grading

The Grading screen gives you access to your student's Marking Period grades and teacher comments and possibly the student's most recent actual report card.

| Parent Re        | sou         | rces   |                |                     | Sel                        | lect Stud                                 | ent:        |            |            |          |              |        | lowarad by            |         |
|------------------|-------------|--------|----------------|---------------------|----------------------------|-------------------------------------------|-------------|------------|------------|----------|--------------|--------|-----------------------|---------|
| Home A           | ttenda      | ıce    | Grading        | Discipli            | Daily, E                   | d<br>Gradebo                              | ook (       | Setu       | p          | The      | curre        | ent N  | larking               | Period  |
|                  |             |        |                | i) <u>Please cl</u> | Da<br>2008-0<br>ick here t | <b>aily, Ed</b><br>19 Report<br>to view t | Card        | form for   | <u>Ed.</u> | will     | not y        | et co  | in (typic<br>intain g | rades). |
| Course           | Sem         | Schoo  | ol             | Teacher             |                            | MP1                                       | MP2         | MF         | MP3        | MP4      | FE           | FG     | Attempted             | Earned  |
| ENGLISH 3 HON    | FY          | Genes  | is High School | Anderson, G         | arret                      | A+<br>12 22                               |             |            |            |          |              |        | 5.00                  |         |
| EWSPAPER PROD    | FY          | Genes  | is High School | Allen, Dusty        |                            |                                           |             |            |            |          |              |        | 5.00                  |         |
| TALIAN 2         | FY          | Genes  | is High School | Barr, Bob (I        | talian)                    | <b>A</b> +                                |             | A          |            | 1001     | tip          |        | 5.00                  |         |
| CALCULUS AP      | FY          | Genes  | is High School | Weeks, Kare         | en                         | A+<br>03 29                               |             |            |            |          |              | Γ      | 7.00                  |         |
| COMP SCI AP IS   | FY          | Genes  | is High School | Aguayo, Luis        | s                          | Comple                                    | tes Assianr | nents Prom | otivi      |          |              |        | 5.00                  |         |
| BIOLOGY HON      | FY          | Genes  | is High School | Adlesh, Dav         | e                          |                                           |             |            |            |          |              |        | 6.00                  |         |
| E 3/SCI          | FY          | Genes  | is High School | Atkinson, Le        | fty                        |                                           |             |            |            |          |              |        | 3.00                  |         |
| IS HISTORY 2     | FY          | Genes  | is High School | Barr, Bob           |                            | В-                                        |             |            |            |          |              |        | 5.00                  |         |
| 7 Has Good Organ | izational : | Skills | 19             | Homework is Co      | omplete                    | <sup>22</sup><br>The co                   | Initiates I | ents l     | isted      | 9 PLEASU | w the        | e grac | des                   |         |
|                  |             |        |                |                     | 、                          | orres                                     | pond        | to tł      | ne co      | mme      | nts vo       | our    |                       |         |
|                  |             |        |                |                     |                            | studer                                    | '<br>ht hav | s rece     | vived      | in th    | ,<br>eir cla | asses  |                       |         |
|                  |             |        |                |                     |                            |                                           | vour        | rursc      | r on       | a con    | nmen         | nt and | d the                 |         |
|                  |             |        |                |                     | Ċ                          | corres                                    | pond        | ling t     | ext w      | vill be  | highl        | lighte | ed.                   |         |
|                  |             |        |                |                     |                            |                                           |             |            |            |          |              |        |                       |         |
|                  |             |        |                |                     |                            |                                           |             |            |            |          |              |        |                       |         |

#### The Grading Screen

This screen summarizes your student's Report Card grades for the current year.

The current Marking Period is highlighted in green.

Each box shows the grade and comment codes that your student has received in the corresponding class for the selected Marking Period. If you place your cursor on a comment code (e.g. 03), the corresponding comment will be highlighted (e.g. 03 Completes Assignments Promptly ). In addition, the text of the comment will appear in a tooltip (e.g. Completes Assignments Promptly ).

In addition, as outlined below, you can access and view your student's most recent report card.

#### Viewing your Child's Most Recent Report Card

If you are able to view your child's actual report card, a "<u>Please click here to view</u>" message will appear between your child's name and their list of grades:

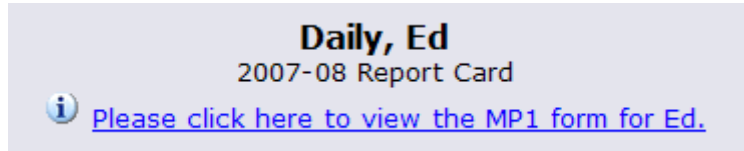

If this message appears, click it to view the actual report card displayed in Adobe Reader (Adobe Reader must be installed on your computer). A sample report cord is shown below.

|                                                                                                    | 🖉 Tools - 😥 Help - |
|----------------------------------------------------------------------------------------------------|--------------------|
| 🙀 🖗 🛣 http://purers.gge<br>📓 Saves Copy 🚔 🎘 🐣 🎒 Sevech 🛞 🔍 5. Select 🎆 🔍 - 📜 😑 12756 - O 12756 - O 12756             | 💮 Tools - 😢 Help - |
| 🛗 Sove a Copy 🚔 🛼 🙆 🏟 Sovech 👋 🚺 Solect 🙀 🔍 • 🚼 🔂 🛛 😥 🗠 127% - • 🐵  🖓 • 🔯 🖉 • 🖉 🖓 • 👔                                                                                                    |                    |
|                                                                                                    |                    |
|                                                                                                    |                    |
| GENESIS PUBLIC SCHOOLS                                                                                                    |                    |
| Genesis High School 732-855-1212 Report Car                                                                                                    | 1                  |
| Student No. Student Name Grade Homeroom Date Year Counselor's Name                                                                                                    |                    |
| 504495 Daliy, Ed 12 181 10/11/2007 2007-05 Allen, Myron<br>Almonte, Edwin                                                                                                    |                    |
| # Comments # Comments                                                                                                    |                    |
| 28 LANGUAGE CONCEPTS ARE GOOD                                                                                                    |                    |
| 29 PLEASURE TO HAVE AS A STUDENT                                                                                                    | -                  |
|                                                                                                    |                    |
|                                                                                                    |                    |
| And the second second s | ned                |
| Subject Course Instructor Per Mp Mp Exam MP Mp Exam Grade Comments Cr                                                                                                    | dits               |
| TI ALLAN 2 TEXES BAR: BOD 1 HIL 1245-3 BAR: BOD 1 HIL 26                                                                                                    |                    |
| US HISTORY 2 15205-6 Bar, 600 4-5 HL 13<br>WORLD CULTURES 15005-12 Bar, 800 9 IN 29                                                                                                    |                    |
| *ENGLISH 1 HON 10175-4 Bane, Eddie 10 WP                                                                                                    |                    |
|                                                                                                    |                    |
|                                                                                                    |                    |
|                                                                                                    |                    |
|                                                                                                    |                    |
|                                                                                                    |                    |
|                                                                                                    |                    |
|                                                                                                    |                    |
|                                                                                                    |                    |
|                                                                                                    | tal                |
| SG-100 CHARLEND CONTRACTOR ANTINA ANTINA                                                                                                    | dits               |
| Contraction 00-05 External 00-05 External 00-0      |                    |
| C TO - OF ANALY VIENNE VIENT VIENT VIENT AND A CONTRACT AND A CONTRACT AND A CONT |                    |
| Message to Parents                                                                                                    |                    |
| ■ In troubase any duestions concerning this report card or your child's progress please contact your child's                                                                                                    |                    |

#### Procedure to Print a Copy of the Report Card

- 1. Click on the 'Setup' tab.
- 2. If the "Please click here to view" message appears, click it. If it does not appear, you will not be able to view your child's actual report card at this time.
- 3. When the report card appears, locate the Adobe printer icon at the upper left of the Adobe Reader's border. Click it to access a regular Print dialog and print the report card.

#### Procedure to Save a Copy of the Report Card

- 1. Click on the **'Setup'** tab.
- 2. If the "Please click here to view" message appears, click it. If it does not appear, you will not be able to view your child's actual report card at this time.
- 3. When the report card appears, locate the Save icon at the upper left of the Adobe Reader's border. Click it to access a regular File dialog and print the report card.

#### Procedure to Return to the Genesis Parents Module

1. When you are done viewing the report card, click the browser "Back" button.

## IX. Setup

## A. Introduction to the Setup Screen

| Home     Attendance     Grading     Discipline     Gradebook     Setup     Loc                              | Home     Attendance     Grading     Discipline     Gradebook     Setup     Los       Change Password | rent | Resources    | 5       | Da             | Select Student: | 1     | Powered by<br>Genesis Educational Serv | vices, Inc. |
|----------------------------------------------------------------------------------------------------|----------------------------------------------------------------------------------------------------|------|--------------|---------|----------------|-----------------|-------|----------------------------------------|-------------|
| Change Password Current Password: New Password: Confirm New Password: Save Settings Home Screen: Home  Save | Current Password:                                                                                    | Home | Attendance   | Grading | Discipline     | Gradebook       | Setup |                                        | Log (       |
| Current Password:<br>New Password:<br>Confirm New Password:<br>Save<br>Home Screen: Home<br>Save            | Current Password:<br>Confirm New Password:<br>Save<br>Settings<br>Home Screen: Home<br>Save          |      | Change Passw | vord    |                |                 |       |                                        |             |
| New Password:<br>Confirm New Password:<br>Save                                                              | New Password:<br>Confirm New Password:<br>Save                                                       |      |              |         | Current Pa     | assword:        |       |                                        |             |
| Confirm New Password:<br>Save                                                                               | Confirm New Password: Save                                                                           |      |              |         | New Pa         | assword:        |       |                                        |             |
| Settings Home Screen: Home  Save                                                                            | Settings Home Screen: Home  Save                                                                     |      |              |         | Confirm New Pa | assword:        |       |                                        |             |
| Settings<br>Home Screen: Home Save                                                                          | Settings<br>Home Screen: Home Screen: Save                                                           |      |              |         | (              | Save            |       |                                        |             |
| Home Screen: Home Screen: Save                                                                              | Home Screen: Home I                                                                                  |      | Settings     |         |                |                 |       |                                        |             |
| Home Screen: Home Save                                                                                      | Home Screen: Home Save                                                                               |      | Settings     |         |                |                 |       |                                        |             |
| Save                                                                                                    | Save                                                                                                 |      |              |         | Home           | Screen: Home 💌  | I     |                                        |             |
|                                                                                                    |                                                                                                    |      |              |         | (              | Save            |       |                                        |             |
|                                                                                                    |                                                                                                    |      |              |         |                |                 |       |                                        |             |
|                                                                                                    |                                                                                                    |      |              |         |                |                 |       |                                        |             |
|                                                                                                    |                                                                                                    |      |              |         |                |                 |       |                                        |             |
|                                                                                                    |                                                                                                    |      |              |         |                |                 |       |                                        |             |
|                                                                                                    |                                                                                                    |      |              |         |                |                 |       |                                        |             |
|                                                                                                    |                                                                                                    |      |              |         |                |                 |       |                                        |             |
|                                                                                                    |                                                                                                    |      |              |         |                |                 |       |                                        |             |
|                                                                                                    |                                                                                                    |      |              |         |                |                 |       |                                        |             |
|                                                                                                    |                                                                                                    |      |              |         |                |                 |       |                                        |             |
|                                                                                                    |                                                                                                    |      |              |         |                |                 |       |                                        |             |
|                                                                                                    |                                                                                                    |      |              |         |                |                 |       |                                        |             |
|                                                                                                    |                                                                                                    |      |              |         |                |                 |       |                                        |             |
|                                                                                                    |                                                                                                    |      |              |         |                |                 |       |                                        |             |
|                                                                                                    |                                                                                                    |      |              |         |                |                 |       |                                        |             |
|                                                                                                    |                                                                                                    |      |              |         |                |                 |       |                                        |             |
|                                                                                                    |                                                                                                    |      |              |         |                |                 |       |                                        |             |
|                                                                                                    |                                                                                                    |      |              |         |                |                 |       |                                        |             |

The Setup screen is where you set up your Parent Access Module. You may only see the top part of this screen. Do not be concerned. Only certain features maybe be available.

There are two functions located on this screen:

- 1. Changing your password
- 2. Selecting your "startup" screen

Each function has a separate "Save" button – when you make a change you must be sure to use the correct buttons.

The following sections explain each of these functions.

# **B. Changing Passwords**

| Change Password       |
|-----------------------|
| Current Password:     |
| New Password:         |
| Confirm New Password: |
| Save                  |
|                       |

#### Procedure to Change Your Password

- 4. Click on the 'Setup' tab.
- 5. Enter your current password
- 6. Enter the new password you desire
- 7. Re-enter the new password you desire. BE SURE TO WRITE DOWN YOUR NEW PASSWORD.
- 8. Click 'Save'

#### When you are required to change your password

If your password is changed by the system administrator, the next time you login, you will be required to change your password. The "Change Password" screen will automatically appear and you must do the following:

- 1. Enter your current password
- 2. Enter the new password you desire
- 3. Re-enter the new password you desire. BE SURE TO WRITE DOWN YOUR NEW PASSWORD.
- 4. Click 'Save'

# c. Setting Your Home Screen

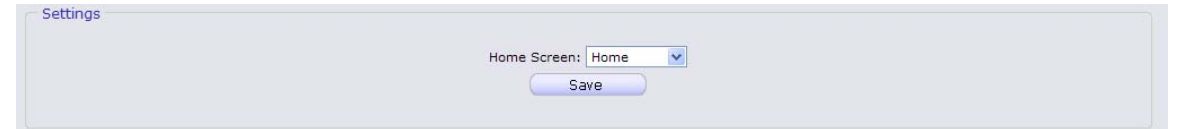

#### Procedure to Change your Home Screen

- 1. Click on the 'Setup' tab.
- 2. Find the "Settings" section in the middle of the screen
- 3. Select your "Home" screen
- 4. Click 'Save'